## **Steps for Connecting an Xbox360 to CULegacy**

**IMPORTANT**: You MUST register your Xbox 360's MAC Address with DoIT BEFORE following these steps, or else your Xbox 360 WILL NOT CONNECT.

<u>Step 1:</u> Go to System under the Settings tab.

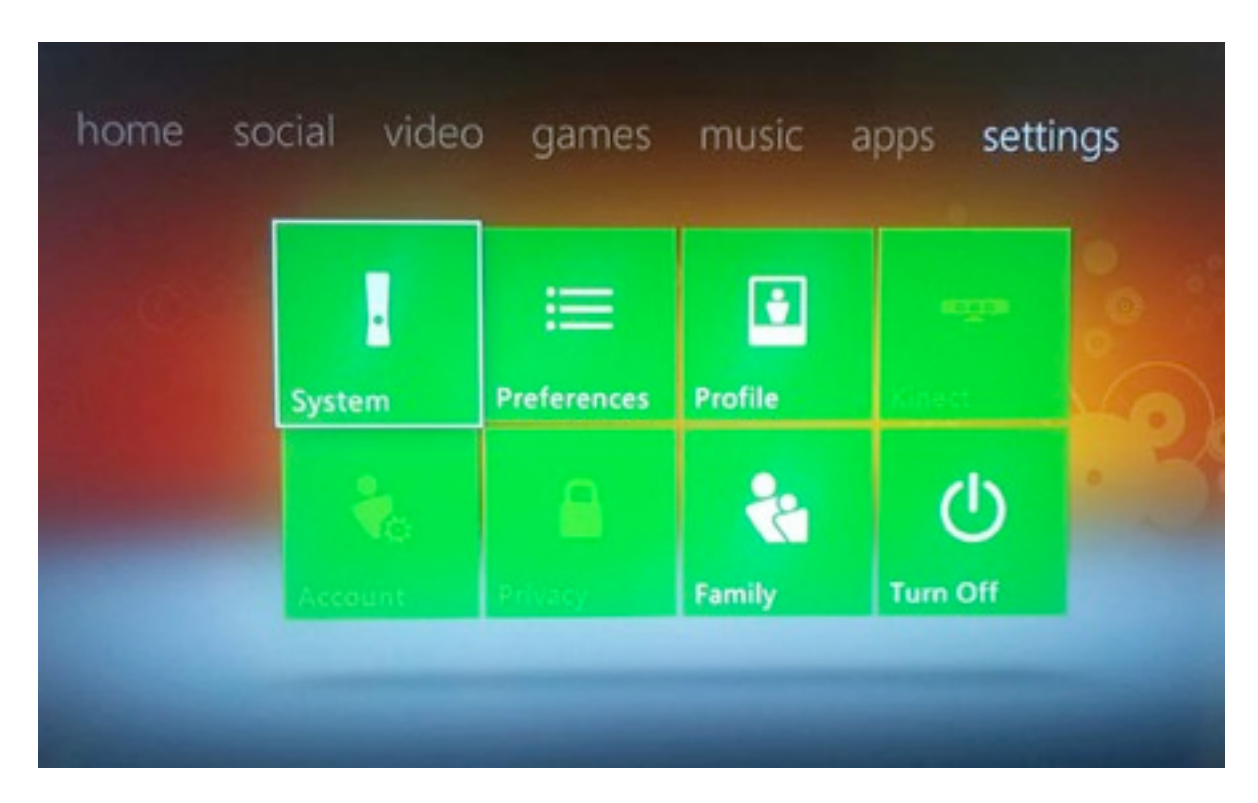

Step 2: Select Network Settings under the System Settings menu.

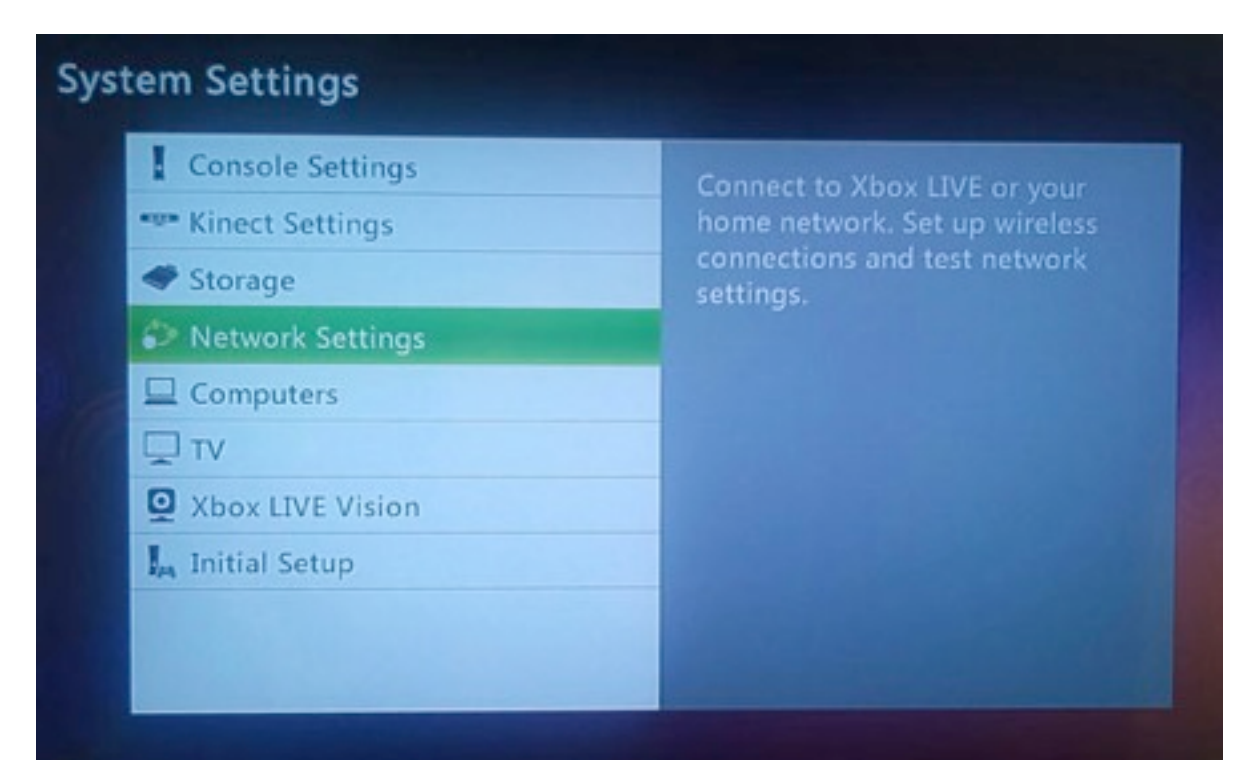

Step 3: Select Advance Wireless Options.

| Ava    | ilable Netwo     | orks     |  |  |
|--------|------------------|----------|--|--|
| Adv    | to anced Options |          |  |  |
| 🖲 Sele | ect 📵 Back 🛞 Sc  | an Again |  |  |

Step 4: Select Specify Unlisted Network.

| Specify Unlisted Net | twork |  |
|----------------------|-------|--|
| Create Ad-Hoc Netv   | vork  |  |
|                      |       |  |
|                      |       |  |
|                      |       |  |
|                      |       |  |
|                      |       |  |
|                      |       |  |

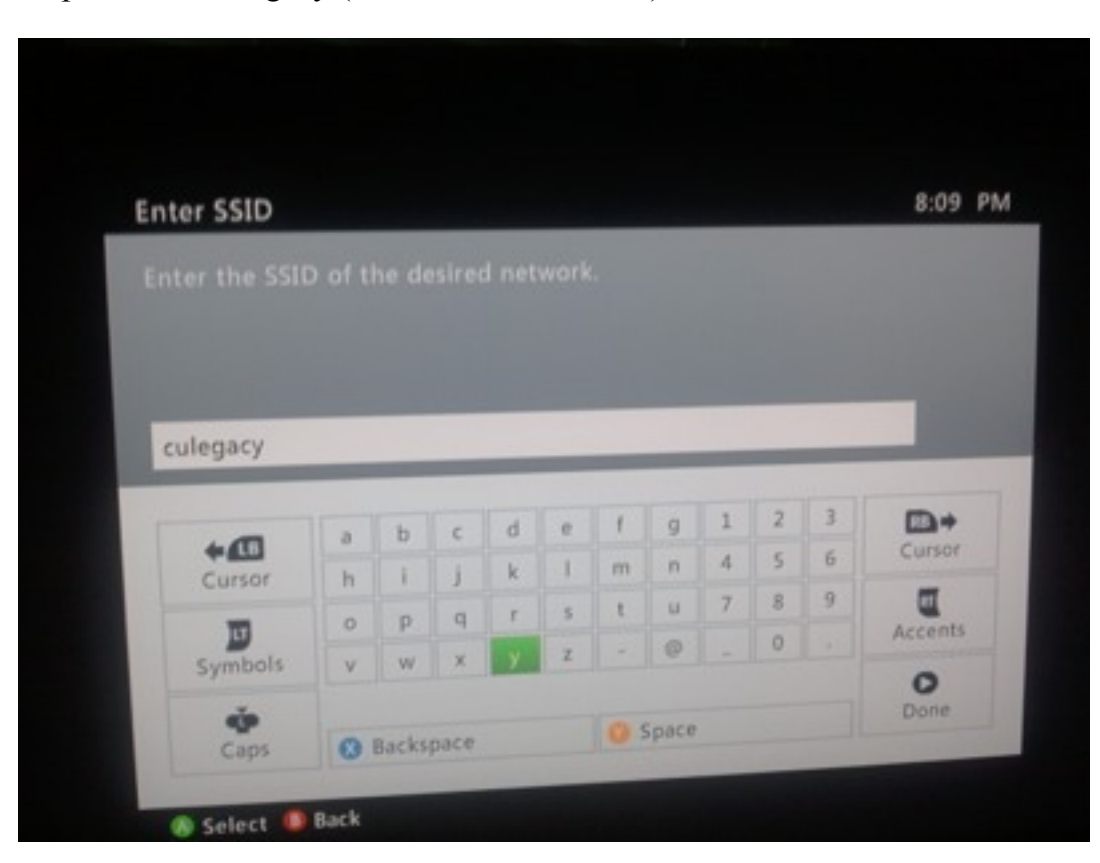

Step 5: Enter culegacy (must be all lowercase) and select Done.

Step 6: Select WEP as the Wireless Security.

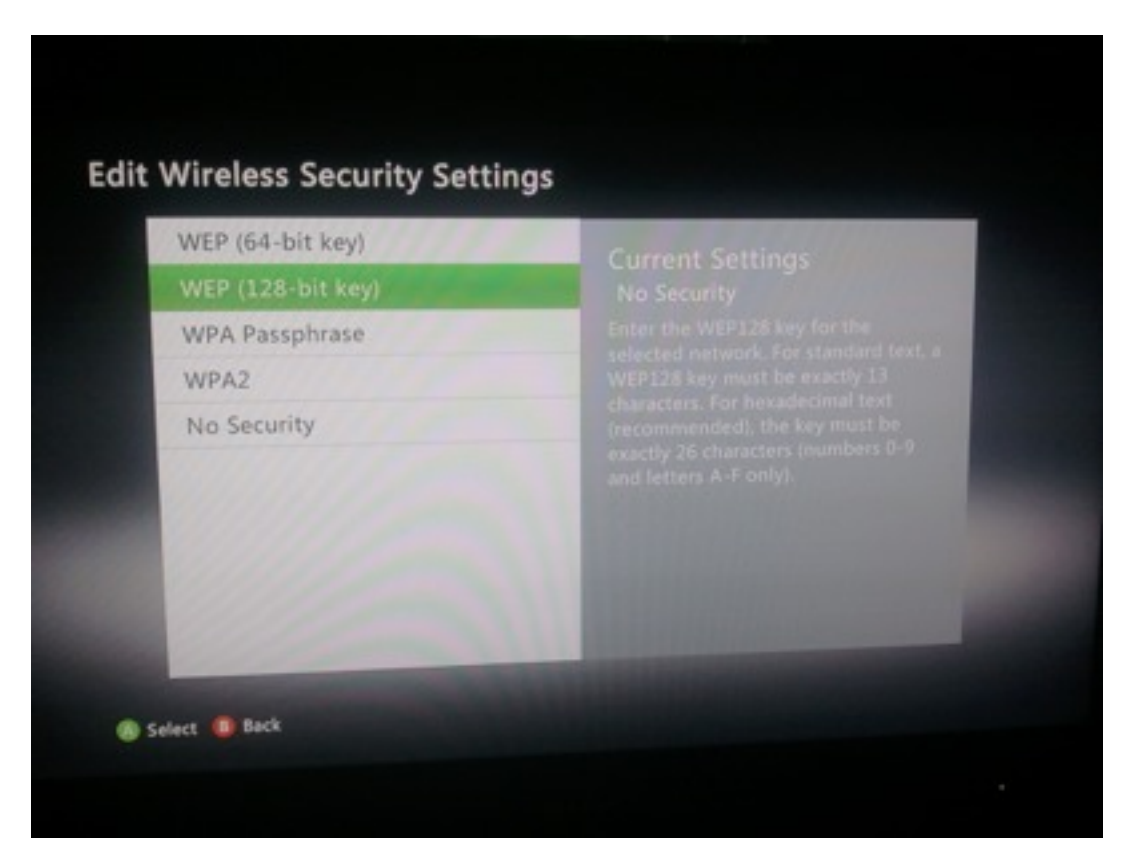

Step 7: Enter NowireoptioN2 as the password and select Done.

|          | P key         | for t |   | etwo |   | or m    | ore ii |   |   |   |            |
|----------|---------------|-------|---|------|---|---------|--------|---|---|---|------------|
|          |               |       |   |      |   |         |        |   |   |   |            |
| ireoptio | N2            |       |   |      |   |         |        |   |   |   |            |
| -        | A             | в     | C | D    | E | F       | G      | 1 | 2 | 3 | <b>D</b> + |
| ursor    | H             | I     | J | K    | L | м       | N      | 4 | 5 | 6 | Cursor     |
| -        | 0             | P     | Q | R    | S | T       | U      | 7 | 8 | 9 |            |
| ymbols   | V             | W     | X | Y    | Z |         | 0      | - | 0 |   | Accents    |
| ň        |               |       |   |      |   |         |        |   |   |   | Done       |
| Caps     | (3) Backspace |       |   |      |   | 😗 Space |        |   |   |   |            |

Step 8: Select Test Xbox LIVE Connection.

| Continue                                  | Your Network Statu | 5         |
|-------------------------------------------|--------------------|-----------|
|                                           | VNetwork:          | Connected |
|                                           | V Internet:        | Connecter |
|                                           | Xbox LIVE:         | Connecter |
|                                           | LIVE Status        |           |
|                                           | Service:           | Up        |
|                                           | Marketplace:       | Up        |
| Visit Xbox.com/networkhelp for more help. | Accounts:          | Up        |
|                                           | Matchmaking:       | Uo        |

The above screen is what you should see if everything went well. If you are still having problems, contact DoIT4Students at (402)-280-1111 Option 2.